Manufactured in China for: DELTA-OPTI Monika Matysiak, 60-713 Poznan, 10 Graniczna St., Poland www.shopdelta.eu

# RG-AP180 Access Point Quick Installation Guide

# **Packing List**

Table 1-1 Packing List

| Item | Name                                          | Quantity | Unit  |
|------|-----------------------------------------------|----------|-------|
| 1    | RG-AP180 Host(Cover:White)                    | 1        | Set   |
| 2    | RG-AP180 Access PointQuick Installation Guide | 1        | Сору  |
| 3    | Product Warranty                              | 1        | Сору  |
| 4    | Philips Flat Head Screw                       | 2        | Piece |
|      |                                               |          |       |

## **Product Image**

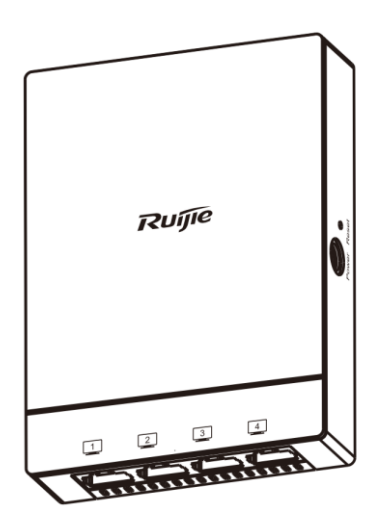

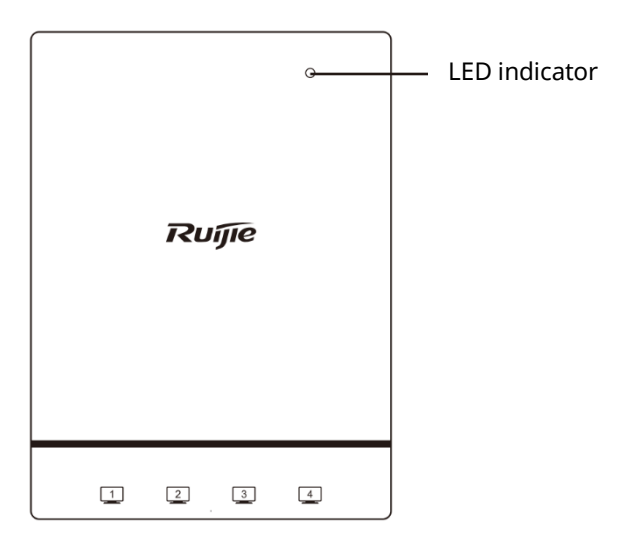

Figure1-1 Product Image of RG-AP180

```
Figure1-2Front View of RG-AP180
```

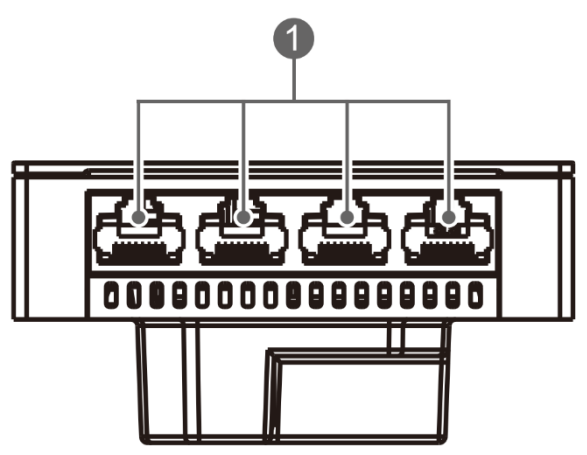

Figure1-3Bottom View of RG-AP180

**Note:** (1) 1000M LAN port (RJ45)

Figure1-4 Side View of RG-AP180

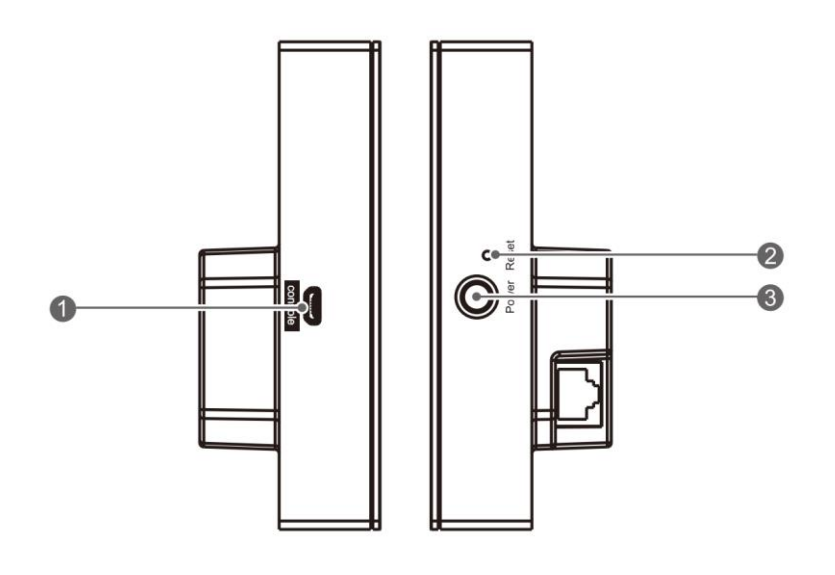

| Note:                 | ① Console (Micro USB)                                        |  |
|-----------------------|--------------------------------------------------------------|--|
|                       | ② Reset Button (diam:1.2mm)                                  |  |
|                       | 3 Power Port (Powering the device through the power adapter) |  |
| <b>-</b> : <b>4 -</b> |                                                              |  |

Figure1-5 Rear View of RG-AP180

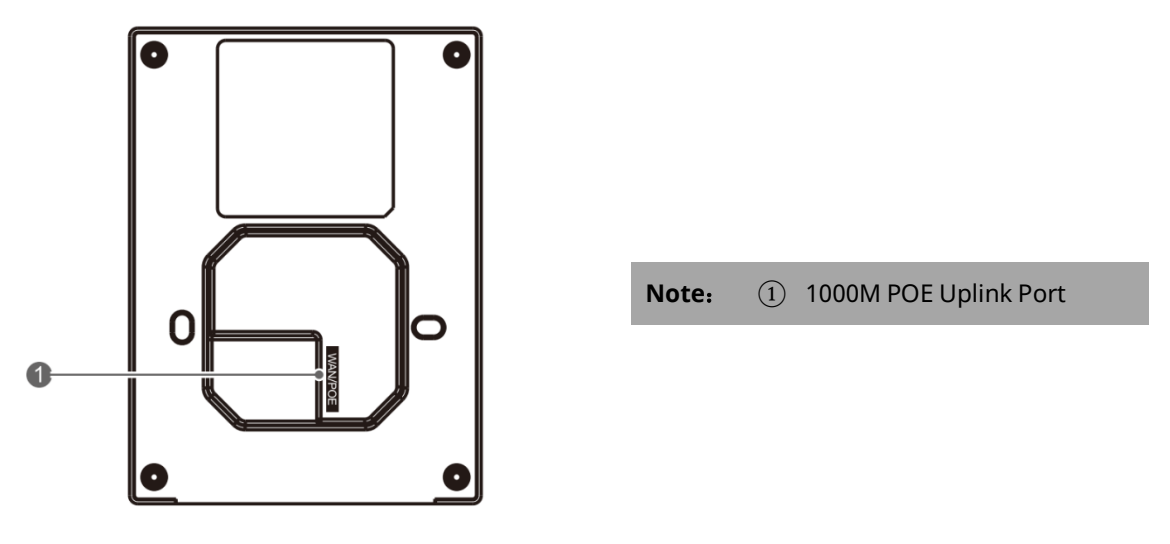

#### Note:

- 1 The access point can be powered either with a DC poweradapter or through Power over Ethernet (PoE).
- 2 When powering the device through PoE, you need to connect one end of an Ethernet cable to the uplink port and the other end to a PoE-capable switch or any powersourcing equipment.
- 3 When powering the device through DC power adapter, youneed to connect one end of an Ethernet cable to the uplinkport and the other end to a switch.

## **Button and LED Indicators**

The LED indicator is inside of top plate cover, and works afteryou power on the device.

You can also use the quiet-mode and schedule commands on the AP or AC device to configure the quiet time range.

| States                 | Frequency               | Meaning                                |
|------------------------|-------------------------|----------------------------------------|
| OFF                    | N/A                     | The AP is NOT receiving power. Or      |
|                        |                         | the AP is in Do Not Disturb Mode.      |
|                        |                         | which can be disabled by software      |
| Solid green after fast | Fast blinking: 2.5Hz    | Initialization in progress Normal      |
| Blinking               |                         | Operation.                             |
| Fast Blinking Red      | Fast Blinking: (2.5Hz)  | Firmware upgrade in progress.          |
|                        |                         | Do not power off.                      |
| Orange Blinking        | Blinking (1H)           | Normal Operation. But the WAN          |
|                        |                         | Portis LinkDown.                       |
| Green Blinking         | Blinking (1Hz)          | Normal Operation, and the WAN          |
|                        |                         | portis LinkUp. NO CAPWAP.              |
| Green Blinking         | Blinking (0.4Hz)        | Normal Operation. The CAPWAP           |
|                        |                         | works normally, and at least one       |
|                        |                         | wireless client is associated with the |
|                        |                         | AP                                     |
| Reset Button           | Press for less 2seconds | Reset the system                       |
|                        | Press for more than3    | Reset the system and restore the       |
|                        | seconds                 | factory settings(namely ,the AP is     |
|                        |                         | operating in FIT mode)                 |

Table 1-2 Button and LED Indicators on RG-AP180

# **Installing the RG-AP180 Wireless Access Point**

## A standard USA/EU-style single-gang wall outlet box.

You need to buy the mounting bracket, if you mount the AP onan outlet box compliant with US or EU standards.

**Step 1:** Remove the faceplate.

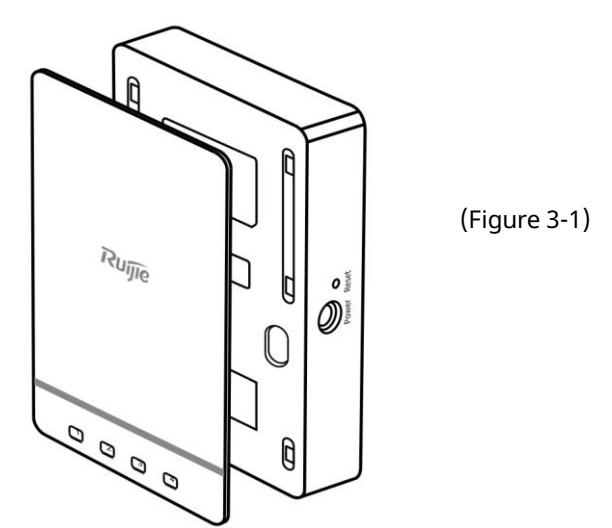

Step 2: Mount the bracket and connect the cable

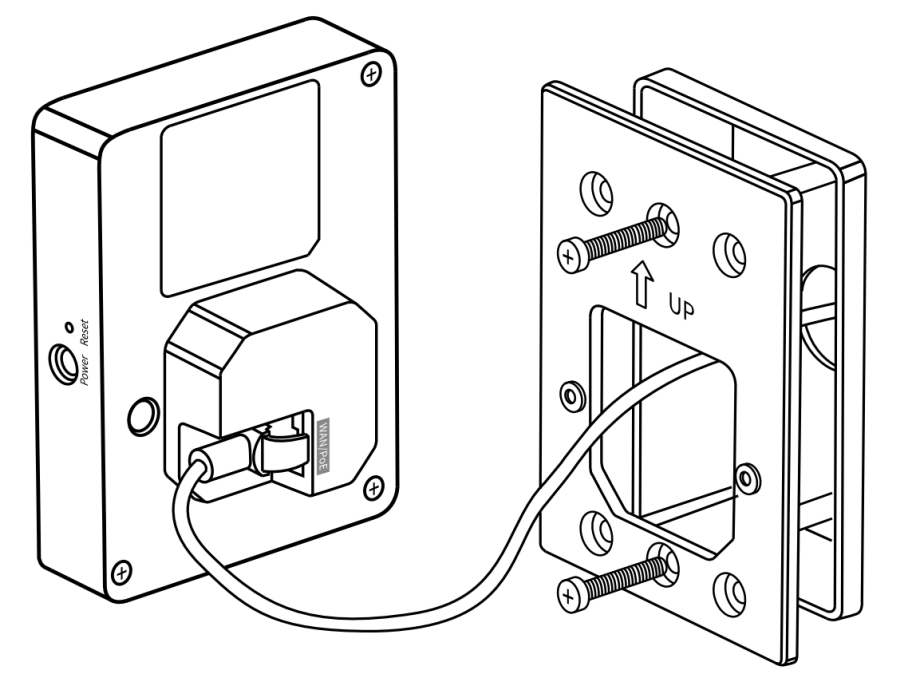

(Figure 3-2)

Step 3: Install the AP.

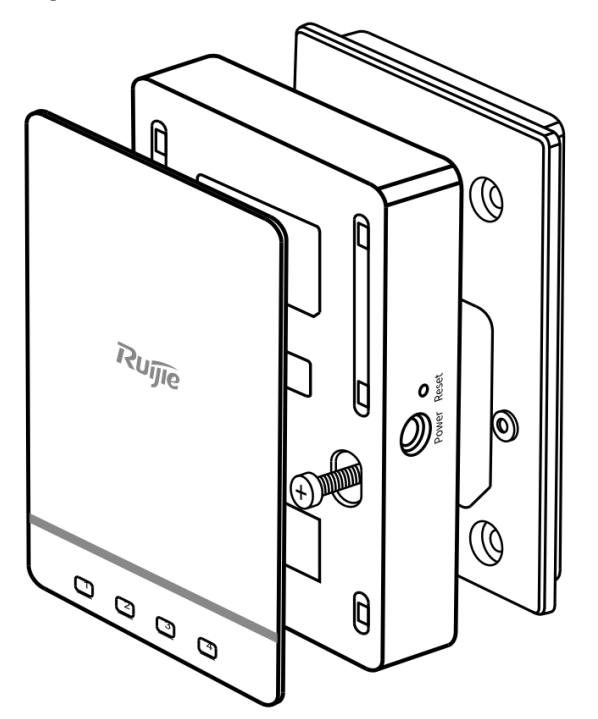

(Figure 3-3)

Step 4: Install the top cover.

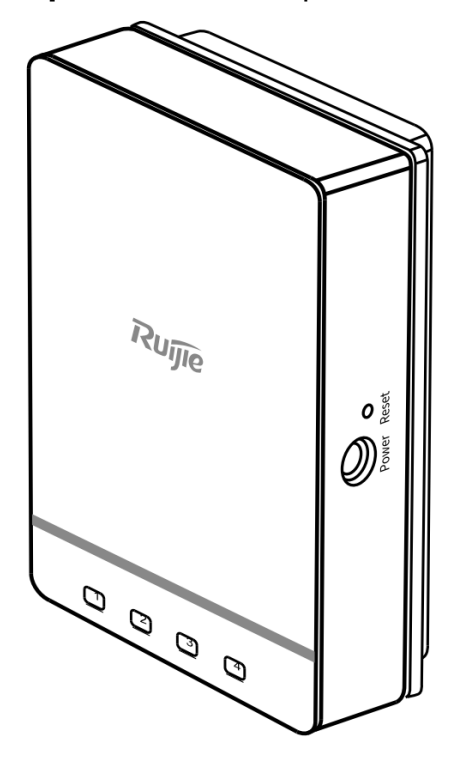

(Figure 3-4)

# **Quick Configuration**

### Scene 1: Ruijie Cloud by Mobile APP (Recommended)

Part 1: Set up your Ruijie Cloud account

Step 1-1: If you do not have a Ruijie Cloud account, you canregister on Ruijie Cloud App or on

https://cloud.ruijienetworks.com

Ruijie Cloud App Download:

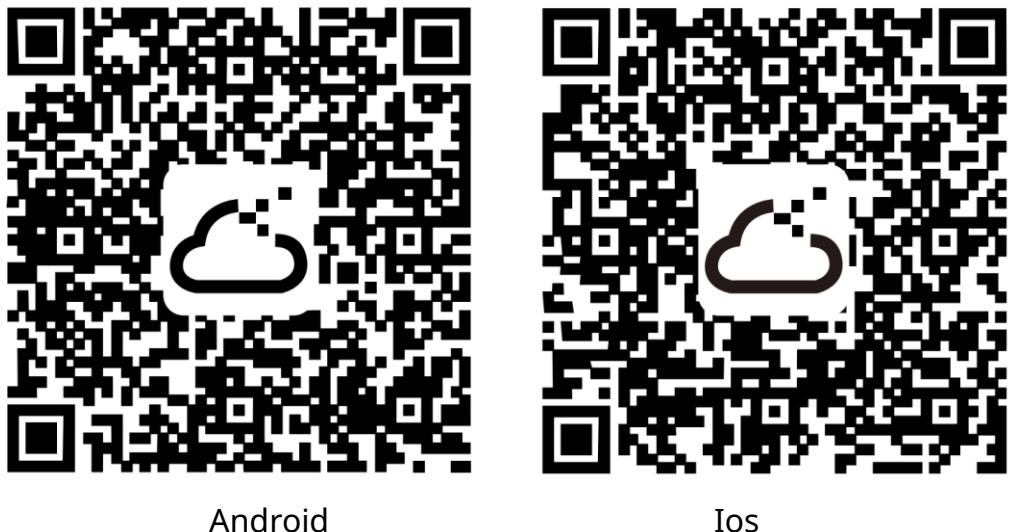

Android

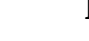

(Figure 3-5)

- Step 1-2: Tap Sign Up to register an account.
- Step 1-3: Fill out the form (valid Email address verificationrequired). After registering an account, you can log in immediately

#### Part 2: Set up your access point

- Step 2-1: Power on the access point. Make sure the access pointcan obtain IP and DNS settings from the DHCPserver/ISP modem, and get access to the Internet.
- Step 2-2: Log in to Ruijie Cloud App.
- **Step 2-3:** Tap Quick Setup and follow the setup wizard to create a new network.

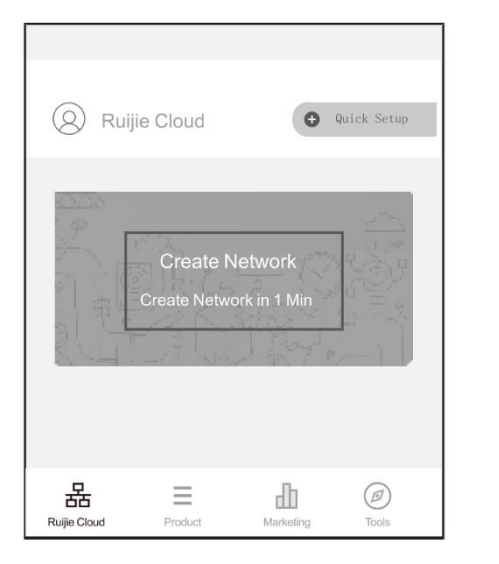

(Figure 3-6)

### For detailed setup configuration, please refer to the following video:

https://www.ruijienetworks.com/support/video-1710

Scene 2: Hardware Controller (Optional)

Make sure the access point can obtain an IP from the DHCP server and is reachable to the IP address of controller. For more information, scan the QR-code or access the link below.

#### Scene 3: Standalone

By default, an access point works in Fit AP mode with the Web service enabled.

The default management address is 192.168.110.1

**Step 1:** Set the IP configuration on your computer.

- IP address: Set the IP address in the same networksegment with the management address.
- Subnet mask: 255.255.255.0
- Default gateway: 192.168.110.1
- **Step 2:** Open a Web browser window, enter the management address in the address bar and press Enter. For example: http://192.168.110.1.The Login page will be displayed.

**Step 3:** Enter the default login information:

- Username: admin
- Password:admin

For more information, please scan the QR code or visit <u>https://www.ruijienetworks.com/support/documents/wireless</u>

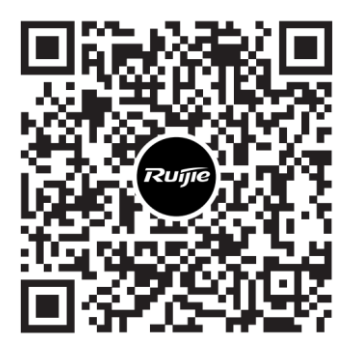

(Figure 3-7)